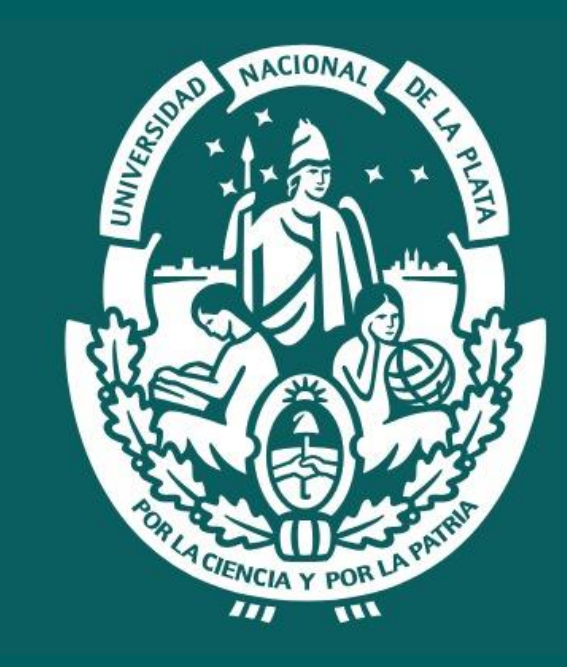

# UNIVERSIDAD NACIONAL DE LA PLATA

© CeSPI · Universidad Nacional de La Plata - 2022

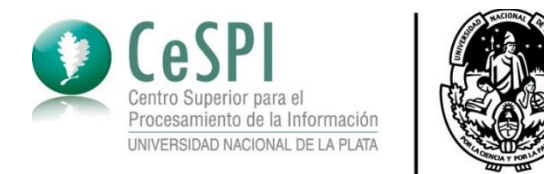

# Migración SIU GUARANI 3

UNIVERSIDAD NACIONAL

DE LA PLATA

#### MÓDULO 6 RECONOCIMIENTO DE ACTIVIDADES

© CeSPI · Universidad Nacional de La Plata - 2022

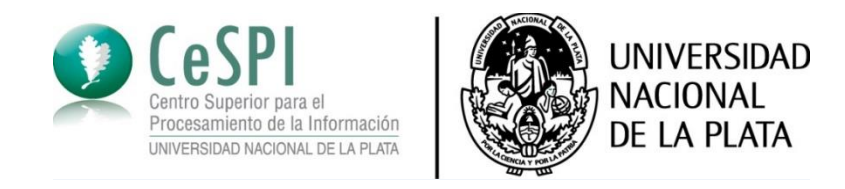

## OTORGAR EQUIVALENCIAS

Para otorgarle una equivalencia (de cualquier tipo) a un alumno, debemos ingresar al modulo de '**Reconocimiento de actividades'** luego al submodulo equivalencias y por ultimo otorgar equivalencias. Una vez que ingresamos allí debemos clickear en el botón '**Agregar**' y allí completaremos todos los datos del alumno junto con la equivalencia que deseamos conceder ,esta puede ser: Total, parcial, externa, por regularidad y cambio de plan/propuesta.

| G   | SIUGUARANÍ<br>MÓDULO DE GESTIÓN ACADÉMICA | .1                | Institución<br>Universidad Nacional de La Pla | ta                       |                      |      |                       | UNIVERSIDAD<br>MACIONAL<br>DE LA PLATA |
|-----|-------------------------------------------|-------------------|-----------------------------------------------|--------------------------|----------------------|------|-----------------------|----------------------------------------|
| :== | » RECONOCIMIENTO DE AG                    | CTIVIDADES » EQUI | VALENCIAS » OTORGAR EQUIVALE                  | NCIA ?                   |                      |      |                       |                                        |
|     |                                           | Otorgar Equivalen | cia                                           |                          |                      |      | <u>Ver parámetros</u> |                                        |
|     |                                           | * Filtro          |                                               |                          |                      |      |                       |                                        |
|     |                                           | Columna           | Distinguir                                    | Condi                    | ción                 | Valo | ır                    |                                        |
|     |                                           | Identificación    | 🗌 may/min 🔲 tildes                            |                          | contiene 🝷           |      | Ī                     |                                        |
|     |                                           | Apellido          | 🗌 may/min 🗌 tildes                            |                          | contiene 👻           |      | Ī                     |                                        |
|     |                                           | Nro. Trámite      |                                               | es ig                    | jual a 🔻 🔻           |      | Ī                     |                                        |
|     |                                           | Agregar filtro    | •                                             |                          |                      |      | <b><u>F</u>iltrar</b> |                                        |
|     |                                           |                   |                                               | No se encontraron Trámit | tes de Equivalencia. |      |                       |                                        |
|     |                                           |                   |                                               |                          |                      |      | 🕂 <u>A</u> gregar     |                                        |
|     |                                           |                   |                                               |                          |                      |      |                       | •                                      |

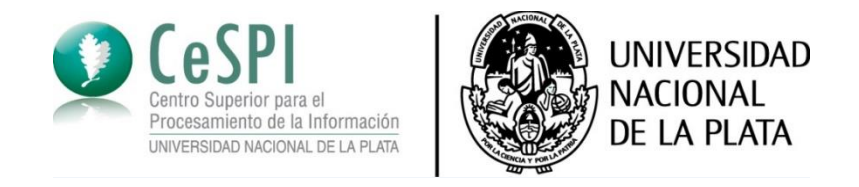

#### DATOS GENERALES

En esta pestaña, debemos completar los datos del alumno y el tipo de equivalencia que deseamos procesar. En este caso elegimos una equivalencia por cambio de plan-interna.

| Otorgar Equivalencia               |                 |                                                       |                         | <u>Ver parámetros</u> |  |  |  |  |
|------------------------------------|-----------------|-------------------------------------------------------|-------------------------|-----------------------|--|--|--|--|
| Datos Principales Ca               | ırgar Equivaleı | cias                                                  |                         |                       |  |  |  |  |
|                                    |                 |                                                       |                         |                       |  |  |  |  |
| Alumno                             | LIRANGA A       | MPARO                                                 |                         |                       |  |  |  |  |
| Apendo y Nombre ( )                |                 |                                                       |                         |                       |  |  |  |  |
| Legajo                             | 33985/6         |                                                       |                         |                       |  |  |  |  |
| Identificación                     | DNI 3792592     | 2                                                     |                         |                       |  |  |  |  |
| Propuesta                          | Arquitectura    |                                                       |                         |                       |  |  |  |  |
| Plan                               | 6               |                                                       |                         |                       |  |  |  |  |
| Versión                            | Versión 6-8     |                                                       |                         |                       |  |  |  |  |
|                                    |                 |                                                       |                         |                       |  |  |  |  |
| Eecha Otorgamiento (*              | *)              | 23/08/2022 T Nro. de Recolución (*) Otro 000000000002 |                         | 1 🥂 📥                 |  |  |  |  |
| · · · ·                            | ,               |                                                       |                         |                       |  |  |  |  |
| Observaciones                      |                 |                                                       |                         |                       |  |  |  |  |
|                                    |                 |                                                       |                         | 1                     |  |  |  |  |
|                                    | o. (*)          | Cambia da Dian Interna                                |                         | ///.                  |  |  |  |  |
| Tipo de Equivalencia a Otorgar (*) |                 |                                                       |                         |                       |  |  |  |  |
| Propuesta (*)                      |                 | Arquitectura 👻                                        |                         |                       |  |  |  |  |
| Plan (*)                           |                 | 5 👻                                                   |                         |                       |  |  |  |  |
|                                    |                 |                                                       |                         |                       |  |  |  |  |
|                                    |                 |                                                       | A Volver                | - Finalizar           |  |  |  |  |
|                                    |                 |                                                       | <b>U</b> <u>u</u> oivei |                       |  |  |  |  |

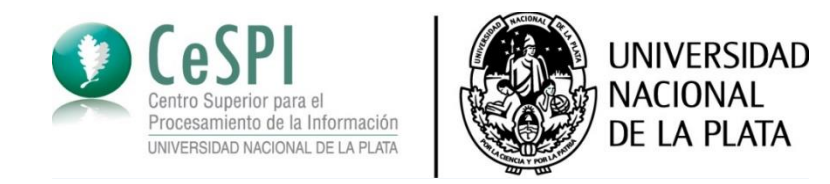

#### GENERAR EQUIVALENCIA

Una vez que completamos el paso anterior pasamos a la pestaña 'generar equivalencia'. En este caso podemos optar porque la misma sea : parcial, total ,por regularidad o de regularidad por correlativas. Una vez finalizado esto clickeamos aceptar y nos mostrara el resultado de las operaciones que realizamos.

| Otorgar Equivalencia  |                          |                       |              |                |            |          | <u>v</u>      | er parámetros |                  |
|-----------------------|--------------------------|-----------------------|--------------|----------------|------------|----------|---------------|---------------|------------------|
| Datos Principales     | Cargar Equivalencias     |                       |              |                |            |          |               |               |                  |
| Notas de la Activida  | d                        |                       |              |                |            |          |               |               |                  |
| Actividad             | 11-EO10 - ELECTIVA       | : TECNOLOGÍA, ARQUITE | ECTURA Y CO  | MUNICACION TAC |            |          | /             |               |                  |
| Tipo Equivalencia (*) | Equivalencia Total       | -                     |              | Fecha (*)      | 23/08/2022 |          | Vencimiento   |               |                  |
| Con Nota              |                          |                       |              |                |            |          |               |               |                  |
| Escala de Notas       | Seleccione               |                       | -            | Nota           |            |          | Resultado (*) | Aprobado      | -                |
| Temas a Rendir        |                          |                       |              |                |            |          |               |               |                  |
|                       |                          |                       |              |                |            |          |               |               |                  |
|                       |                          |                       |              |                |            |          |               |               | 11.              |
| Actividades que dan   | Origen a la Equivalencia | a                     |              |                |            |          |               |               |                  |
| + - 9                 |                          |                       |              |                |            |          |               |               |                  |
| Propuesta             | (*)                      |                       | Actividad(*) |                | I          | Fecha(*) | Nota Result   | ado O         | rigen            |
| Arquitectura          | ✓ ARQI                   | JITECTURA I           |              |                |            | /2022    | 8 Aprobado    | - Exame       | 1 <b>-</b>       |
|                       |                          |                       |              |                |            |          |               | Cancelar      | Aceptar          |
|                       |                          |                       |              |                |            |          |               |               |                  |
|                       |                          |                       |              |                |            |          |               | A Volver      | <b>Finalizar</b> |

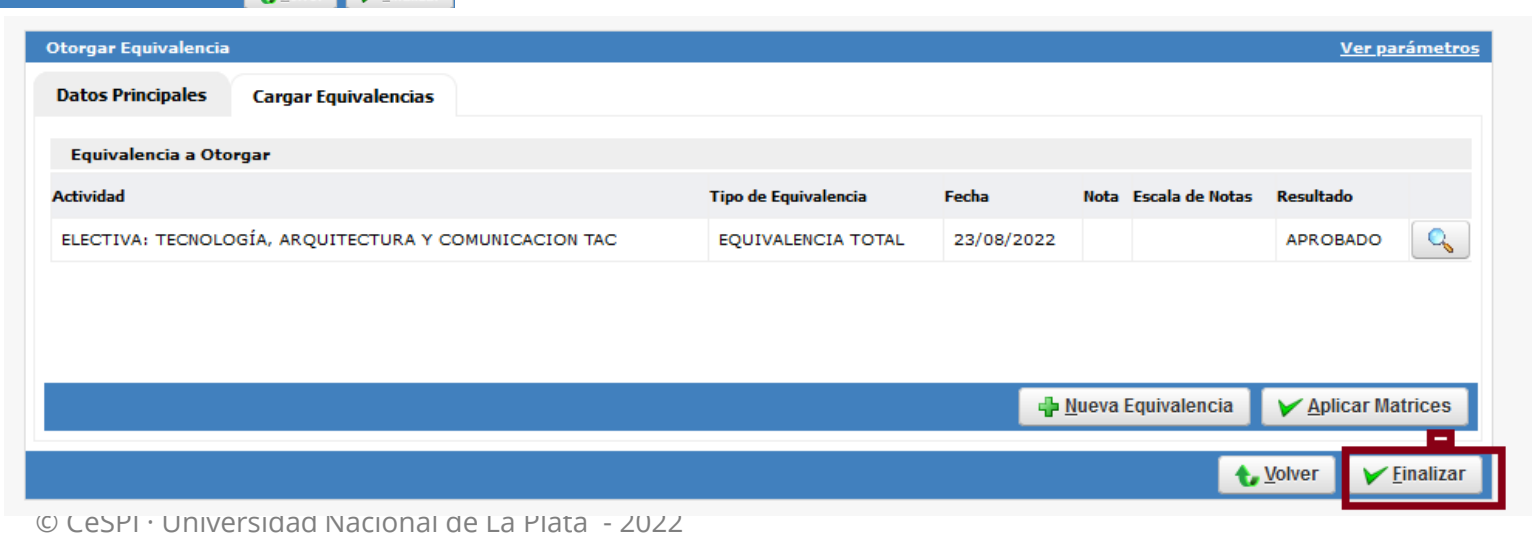

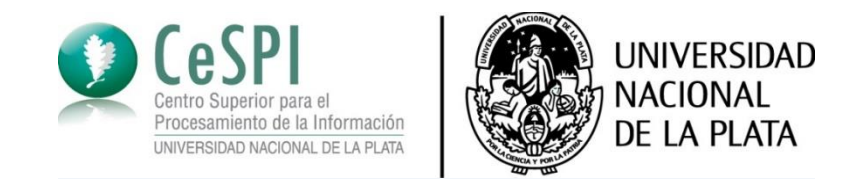

## COMPROBANTE

Una vez que llegamos al paso anterior oprimimos finalizar y nos traerá un comprobante con los datos del alumno y la equivalencia ,la cual podremos imprimir y se descargara en formato PDF.

| Nro. Trámite       240103       Nro. Resolución       000000000000000000000000000000000000                                                                                                    | Previsualizar Trámito                                                                                | 2                                             |                             |                              |                                       |             |               |   |
|----------------------------------------------------------------------------------------------------|----------------------------------------------------------------------------------------------------|-----------------------------------------------|-----------------------------|------------------------------|---------------------------------------|-------------|---------------|---|
| Apellido y Nombe       URANGA, AMPARO         Identificación       DNI 3792322       Legajo       33985/6         Propuesta       Arquitectura       Seconda Seconda | Nro. Trámite                                                                                         | 240103                                        | Nro. Resolución             | 00000000000                  | 0002                                  | Fecha       | 23/08/2022    |   |
| IdentificaciónDNI 3792592Legajo33985/6PropuestaArquitecturaArquitecturaSPlan6SSVersión8SSTotole EquivalenciInterna - SEstadoCerradoCerradoSCerradoSCerradoSCerradoSCerradoSCerradoSCerradoSCerradoSCerradoSCerradoSSSSSSSSSSSSSSSSSSSSSSSSSSSSSSSSSSSSSSSSSSSSSSSSSSSSSSSSSSS                                                                                                    | Apellido y Nombre                                                                                    | URANGA, AMPARO                                |                             |                              |                                       |             |               |   |
| Propuesta       Arquitectura         Plan       6         Versión       8         Tipo de Equivalencia       Interna - Carrado         Carrado       Carrado                                                                                                    | Identificación                                                                                       | DNI 37925922                                  | Legajo                      | 33985/6                      |                                       |             |               |   |
| Plan       6         Versión       8         Tipo de Equivalencia       Interna - Cambio de Plan         Estado       Cerrado         ACTIVIDAD:       Cerrado         Fecha       Nota       Escala de Notas       Resultado       Vencimiento       Temas a Rendir         Equivalencia       Total       23/08/2022       Aprobado       Aprobado       Vencimiento                                                                                                    | Propuesta                                                                                            | Arquitectura                                  |                             |                              |                                       |             |               |   |
| Versión       8         Tipo de Equivalencia       Interna - Cerrada         Estado       Cerrada         ACTIVIDAD: (11-CENCENCENCIA CENCENCIA ARQUETECTURA Y COMUNICACENCENCENCIA)       Interna entre a managementa and and and and and and and and and an                                                                                                    | Plan                                                                                                 | 6                                             |                             |                              |                                       |             |               |   |
| Tipo de Equivalencia Interna - Carrado         Cerrado         Cerrado         ACTIVIDAD: (11-EOTO) ELECTURA Y COMUNICACION TAC         Tipo Equivalencia         Fecha       Nota       Resultado       Vencimiento         Equivalencia       Carrado         Equivalencia Total       23/08/2022       Aprobado       Aprobado       Temas a Rendir                                                                                                    | Versión                                                                                              | 8                                             |                             |                              |                                       |             |               |   |
| Estado       Cerrado         ACTIVIDAD: (11-EO10) ELECTIVA: TECNOLOGÍA JARQUITECTURA Y COMUNICACION TAC         ipo Equivalencia       Fecha       Nota       Escala de Notas       Resultado       Vencimiento       Temas a Rendir         Equivalencia Total       23/08/2022       Image: Aprobado       Aprobado       Image: Aprobado       Image: Aprobado                                                                                                    |                                                                                                    | Tatana Cambia da Dian                         |                             |                              |                                       |             |               |   |
| ACTIVIDAD: <b>(11-EO10) ELECTIVA: TECNOLOGÍA, ARQUITECTURA Y COMUNICACION TAC</b><br>ipo Equivalencia Fecha Nota Escala de Notas Resultado Vencimiento Temas a Rendir<br>Equivalencia Total 23/08/2022 Aprobado                                                                                                    | Tipo de Equivalencia                                                                                 | Interna - Cambio de Plan                      |                             |                              |                                       |             |               |   |
| Equivalencia Total 23/08/2022 Aprobado                                                                                                    | Tipo de Equivalencia<br>Estado                                                                       | Cerrado                                       |                             |                              |                                       |             |               |   |
|                                                                                                    | Tipo de Equivalencia<br>Estado<br>ACTIVIDAD: <b>(11-E</b><br>ipo Equivalencia                        | Cerrado O10) ELECTIVA: TECNO Fecha            | LOGÍA, ARQUITEC<br>Nota Esc | TURA Y COMUI                 | NICACION TAC<br>Resultado             | Vencimiento | Temas a Rendi | , |
|                                                                                                    | Tipo de Equivalencia<br>Estado<br>ACTIVIDAD: (11-E<br>ipo Equivalencia<br>Equivalencia Total         | O10) ELECTIVA: TECNO<br>Fecha<br>23/08/2022   | LOGÍA, ARQUITEC<br>Nota Esc | TURA Y COMUI<br>ala de Notas | NICACION TAC<br>Resultado<br>Aprobado | Vencimiento | Temas a Rendi | r |
|                                                                                                    | Tipo de Equivalencia<br>Estado<br>ACTIVIDAD: (11-E<br>ipo Equivalencia<br>Equivalencia Total         | Cerrado O10) ELECTIVA: TECNO Fecha 23/08/2022 | LOGÍA, ARQUITEC<br>Nota Esc | TURA Y COMUI                 | NICACION TAC<br>Resultado<br>Aprobado | Vencimiento | Temas a Rendi | , |
|                                                                                                    | Tipo de Equivalencia<br>Estado<br>ACTIVIDAD: <b>(11-</b> E<br>ipo Equivalencia<br>Equivalencia Total | O10) ELECTIVA: TECNO<br>Fecha<br>23/08/2022   | LOGÍA, ARQUITEC<br>Nota Esc | TURA Y COMUI                 | NICACION TAC<br>Resultado<br>Aprobado | Vencimiento | Temas a Rendi | r |
|                                                                                                    | Tipo de Equivalencia<br>Estado<br>ACTIVIDAD: (11-E<br>ipo Equivalencia<br>Equivalencia Total         | O10) ELECTIVA: TECNO<br>Fecha<br>23/08/2022   | LOGÍA, ARQUITEC<br>Nota Esc | TURA Y COMUI                 | NICACION TAC<br>Resultado<br>Aprobado | Vencimiento | Temas a Rendi | ŗ |

Fig.1

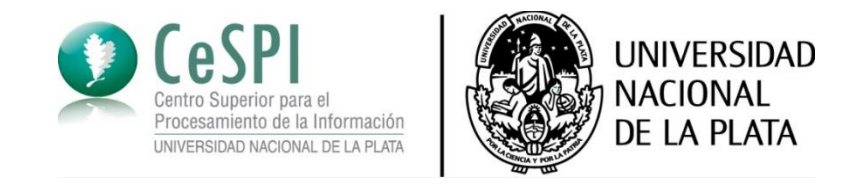

# VERIFICACION DE LA OPERACION

Para saber si se proceso bien la equivalencia debemos ir a historia académica el alumno,la cual la encontramos en el modulo matricula,submodulo reportes y por ultimo 'ficha de la personas' y allí podremos visualizar la materia.

| (11-44) HISTORIA<br>DE LA<br>ARQUITECTURA II                                     | 07/03/2018 | Examen       | Regular | 9 | Aprobado  | 11-001 | 6 | 2017 - 11 -<br>MESA<br>MARZO<br>2018                               | 18021                | LIBRO 084 | 1499  |       |
|----------------------------------------------------------------------------------|------------|--------------|---------|---|-----------|--------|---|--------------------------------------------------------------------|----------------------|-----------|-------|-------|
| (11-63)<br>PLANIFICACION<br>TERRITORIAL II                                       | 07/08/2018 | Examen       | Libre   |   | Ausente   | 11-001 | 6 | 2018 - 11 -<br>MESA<br>AGOSTO<br>2018                              | 18386                | LIBRO 085 | 361   |       |
| (11-63)<br>PLANIFICACION<br>TERRITORIAL II                                       | 25/09/2018 | Examen       | Libre   | 2 | Reprobado | 11-001 | 6 | 2018 - 11 -<br>SEPTIEMBRE<br>2018                                  | 18513                | LIBRO 085 | 552   |       |
| (11-54) HISTORIA<br>DE LA<br>ARQUITECTURA<br>III                                 | 19/12/2018 | Examen       | Regular |   | Ausente   | 11-001 | 6 | 2018 - 11 -<br>DICIEMBRE<br>2018                                   | 18859                | LIBRO 085 | 1139  |       |
| (11-54) HISTORIA<br>DE LA<br>ARQUITECTURA<br>III                                 | 20/02/2019 | Examen       | Regular | 9 | Aprobado  | 11-001 | 6 | 2018 - 11 -<br>20 FEBRERO<br>2019                                  | 19046                | LIBRO 085 | 1418  |       |
| (11-43)<br>PROCESOS<br>CONSTRUCTIVOS<br>III                                      | 26/04/2019 | Examen       | Regular | 9 | Aprobado  | 11-001 | 6 | 2019 - 11 -<br>Mesa<br>Adicional<br>Abril 2019<br>(Ciclo<br>Medio) | 19316                | LIBRO 086 | 90    |       |
| (11-52)<br>PRODUCCION DE<br>OBRAS II                                             | 29/05/2019 | Examen       | Libre   | 2 | Reprobado | 11-001 | 6 | 2019 - 11 -<br>MESA MAYO<br>2019                                   | 19399                | LIBRO 086 | 237   |       |
| (11-EO10)<br>ELECTIVA:<br>TECNOLOGÍA,<br>ARQUITECTURA Y<br>COMUNICACION -<br>TAC | 23/08/2022 | Equivalencia |         |   | Aprobado  | 11-001 | 6 |                                                                    | 00000000000000000002 |           |       | ٩,    |
|                                                                                  |            |              |         |   |           |        |   |                                                                    |                      |           | 🏂 İmp | rimir |

гıg.2

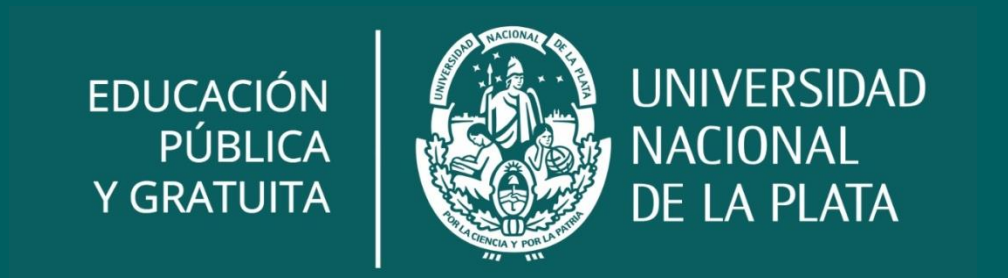